CS 2100

Gebruikershandleiding

# Kennisgeving

Gefeliciteerd met uw aankoop van de CS 2100. Wij danken u voor het vertrouwen dat u in onze producten hebt en wij zullen er alles aan doen om ervoor te zorgen dat u volledig tevreden bent.

De gebruikershandleiding voor de CS 2100 bevat informatie over het gebruik van de apparatuur. Wij raden u aan om deze handleiding grondig door te nemen, zodat u uw systeem optimaal kunt benutten.

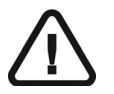

WAARSCHUWING: Wij raden u aan de "Gebruikershandleiding met veiligheidsinstructies, wettelijke informatie en technische specificaties" te raadplegen voordat u de CS 2100 in gebruik neemt.

Niets uit deze handleiding mag zonder voorafgaande, uitdrukkelijke toestemming van Carestream Dental LLC worden gereproduceerd.

Dit product mag alleen worden verkocht door, of in opdracht van, een tandarts of arts (wetgeving VS).

De oorspronkelijke taal van dit document is Engels.

Naam van de handleiding: *CS 2100 Gebruikershandleiding* Artikelnummer: SM759\_nl Versienummer: 03 Printdatum: 2019-08

De CS 2100 voldoet aan de richtlijn 93/42/EEG betreffende medische apparatuur.

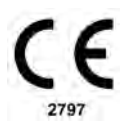

## Inhoud

| 1—Over deze handleiding             |     |
|-------------------------------------|-----|
| Conventies in deze handleiding.     | 1–1 |
| 2—CS 2100 SYSTEEMOVERZICHT          |     |
| Algemeen overzicht.                 |     |
| CS 2100 Opstellingen                |     |
| Timer/regeleenheid                  | 2–9 |
| 3—CS 2100 RADIOLOGIEPROCES          |     |
| Positioneren                        |     |
| Positioneren van de patiënt         |     |
| De röntgengenerator positioneren.   |     |
| Parallelle techniek                 |     |
| Bissectricetechniek.                |     |
| Positioneren van de beeldontvanger  |     |
| Belichting                          |     |
| Belichtingsparameters.              |     |
| Belichtingstijden                   | 3–3 |
| Belichtingstijden voor film         | 3–3 |
| Belichtingstijden voor fosforplaten |     |

| Uitgezonden doses       .3–5         Filmverwerking       .3–7 | Belichtingstijden voor digitale sensoren |  |
|----------------------------------------------------------------|------------------------------------------|--|
| Filmverwerking                                                 | Uitgezonden doses                        |  |
|                                                                | Filmverwerking                           |  |

### 4-EEN OPNAME MAKEN

| Voorbereiden op het maken van opnamen | 4–1 |
|---------------------------------------|-----|
| De röntgenopname starten              | 4–2 |

### 5—GEBRUIKERSMODUS

| Parameters                        | .5–1  |
|-----------------------------------|-------|
| De gebruikersmodus in gaan        | . 5–1 |
| Parameters wijzigen               | . 5–2 |
| De gebruikersmodus verlaten       | .5–2  |
| De buis opwarmen                  | .5–2  |
| Automatisch opwarmen van de buis. | . 5–2 |
| Handmatig opwarmen van de buis    | .5–3  |

### 6—PROBLEMEN OPLOSSEN

| Snel problemen oplossen |     |
|-------------------------|-----|
| Informatiemeldingen     | 6–3 |
| Foutberichten.          | 6–4 |

### 7—ONDERHOUD

| Driemaandelijks                               |  |
|-----------------------------------------------|--|
| Generator                                     |  |
| Mechanische ondersteuning                     |  |
| Timer/regeleenheid en elektrische installatie |  |
| Werking                                       |  |
| Zelftest timer/regeleenheid                   |  |
| Jaarlijks                                     |  |
| Reinigen en desinfecteren van de CS 2100      |  |
| 8—CONTACTGEGEVENS                             |  |

| Adres fabrikant          | .8–1 |
|--------------------------|------|
| Erkend vertegenwoordiger | .8–1 |

## Hoofdstuk 1 Over deze handleiding

## Conventies in deze handleiding

De volgende speciale aanduidingen maken u attent op belangrijke informatie of mogelijke risico's voor personeel of apparatuur:

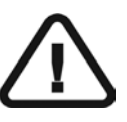

WAARSCHUWING Waarschuwt u ervoor letsel aan uzelf of anderen te vermijden door de veiligheidsinstructies nauwkeurig op te volgen.

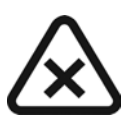

VOORZICHTIG Wijst u op een situatie die ern

Wijst u op een situatie die ernstig letsel of schade kan veroorzaken.

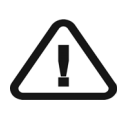

BELANGRIJK Wijst u op een situatie die problemen kan veroorzaken.

### OPMERKING

Maakt u attent op belangrijke informatie.

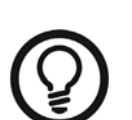

TIP

Geeft extra informatie en tips.

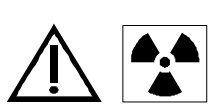

WAARSCHUWING Blootstelling aan ioniserende straling

## Hoofdstuk 2 CS 2100 SYSTEEMOVERZICHT

De CS 2100 voldoet aan de eisen van de EEG en de internationale standaarden voor medische apparatuur.

De CS 2100 is ontwikkeld voor het produceren van hoogkwalitatieve radiografische beelden die:

- Zo veel mogelijk details weergeven terwijl de patiënt een zo laag mogelijke dosis krijgt.
- Tanden en anatomische structuren accuraat weergeven met zo min mogelijk vervorming of vergroting.
- Een optimale dichtheid en contrast hebben om het opsporen van tandheelkundige aandoeningen te optimaliseren.

De CS 2100 maakt gebruik van hoge frequentietechnologie waarmee:

- Een lagere dosering röntgenstraling voor patiënten nodig is omdat de CS 2100 minder zachte straling afgeeft die geabsorbeerd wordt door patiënten, die niet gebruikt worden tijdens het maken van de opnames.
- Een kortere belichtingstijd nodig is waardoor de kans op wazig beeld door beweging tijdens de opnames afneemt.

De CS 2100 is uitgerust met een thermisch veiligheidssysteem dat voorkomt dat de generator bij intensief gebruik oververhit raakt. Zolang de generator niet is afgekoeld, is belichting verboden. Tijdens de afkoelperiode van de eenheid verschijnt er op het display het foutbericht I01 en klinkt er een hoorbare pieptoon. De pieptoon stopt wanneer de afkoelingsperiode is afgelopen.

Wanneer u intraorale röntgenopnamen wilt verkrijgen met zoveel mogelijk details, moet u heel voorzichtig te werk gaan bij het uitvoeren van de drie stappen van het radiografische proces:

- Het positioneren van de patiënt, de röntgengenerator en het opnamesysteem
- De belichtingsparameters instellen volgens de gebruikte beeldontvanger (films, fosforplaten of sensoren)
- Verwerken van de film (als een conventionele film wordt gebruikt)

### Algemeen overzicht

De CS 2100 bestaat uit de volgende functionele onderdelen:

- Een röntgengenerator met een hoge frequentie die over het volgende beschikt:
  - Een transformator en bijbehorende elektronica, en een röntgenbuis in olie
  - Een stralingsbeperkingsapparaat met de volgende eigenschappen:
    - Een stralingsdiameter van 6 cm (2.36 in.)
    - Een afstand van het brandpunt van de röntgenbuis tot de huid van 20 cm (8 in.).
  - Een hoekschaal en handgreep om positionering te vergemakkelijken.

- Een wandframe met de volgende items:
  - Voedingskaart
  - Aan/uit-schakelaar met een ingebouwde LED.
- Een timer/regeneenheid die:
  - De belichtingstijd selecteert en parameters (belichtingstijd, afgiftehoeveelheid) weergeeft.
  - Een microprocessorzelftest uitvoert bij alle eenheidactiveringen.
  - Een alarm uitgeeft bij een onjuiste werking.
  - Twee belichtingstijdmodi bevat. De digitale modus komt overeen met het bereik van de kortste belichtingstijden die passen bij wat nodig is voor digitale sensoren.
- Een verlengarm en een telescooparm heeft die uitgerust zijn met vering die voor de stabiliteit van de armen zorgt.

De volgende afbeelding illustreert de verlengarm en de telescooparm.

#### Afbeelding 2-1 CS 2100 - Zijaanzicht

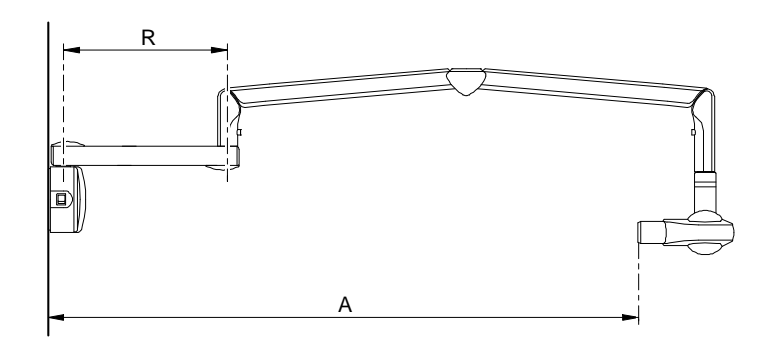

#### Tabel 2–1 Type verlengarmen

| Verlengstuk | R                      | Reikwijdte A             |
|-------------|------------------------|--------------------------|
| Kort        | 47,0 cm<br>(46,99 cm.) | 170,0 cm<br>(170,18 cm.) |
| Standaard   | 64,8 cm<br>(64,77 cm.) | 188,0 cm<br>(187,96 cm.) |
| Lang        | 82,5 cm<br>(82,55 cm.) | 205,0 cm<br>(80.69 in.)  |

• Een rechthoekige collimator. De diverse ervan groottes worden aangepast aan films, fosforplaten en RVG-sensoren. Het is raadzaam een dergelijke collimator te gebruiken indien mogelijk, om de straling die door patiënten wordt geabsorbeerd te beperken.

De CS 2100 bestaat tevens uit een optionele, externe belichtingsschakelaar.

De volgende opstellingen van de CS 2100 worden geleverd:

- Standaard wandgemonteerde eenheid
- Apparaat voor plafondbevestiging.

De volgende bevestigingsmogelijkheden worden meegeleverd:

- Vloerkolombasis
- Mobiele basis

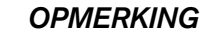

Deze opties moeten worden gebruikt met een standaard wandgemonteerde eenheid.

## CS 2100 Opstellingen

Afbeelding 2-2 Standaard wandgemonteerde eenheid

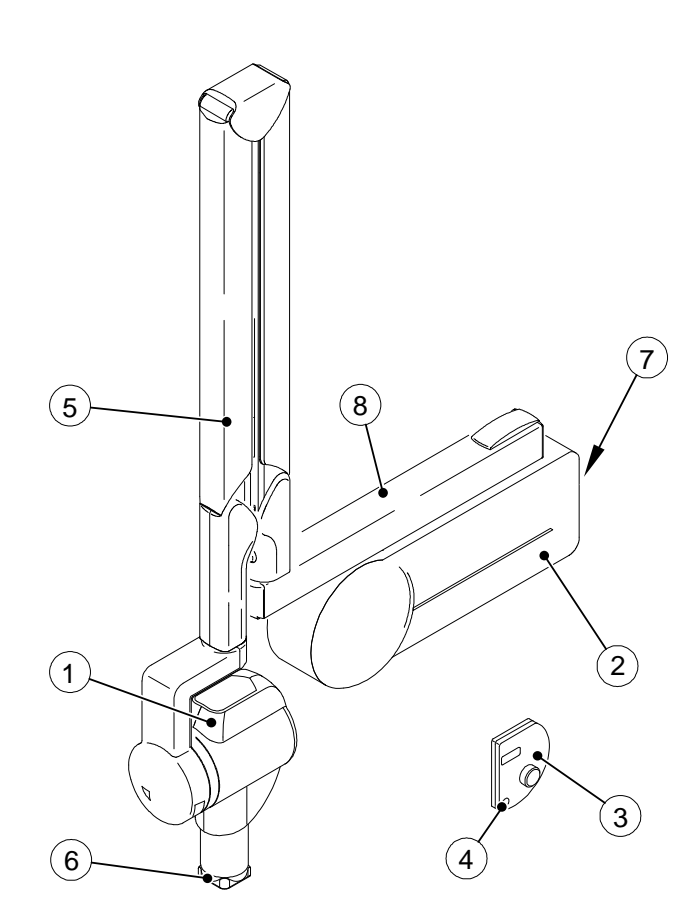

| 1 | Röntgengenerator met hoge frequentie    |
|---|-----------------------------------------|
| 2 | Wandframe                               |
| 3 | Aparte timer/regeleenheid               |
| 4 | Röntgenbelichtingsknop                  |
| 5 | Telescooparm                            |
| 6 | Rechthoekige collimator                 |
| 7 | AAN-/UIT- schakelaar met ingebouwde LED |
| 8 | Verlengarm                              |

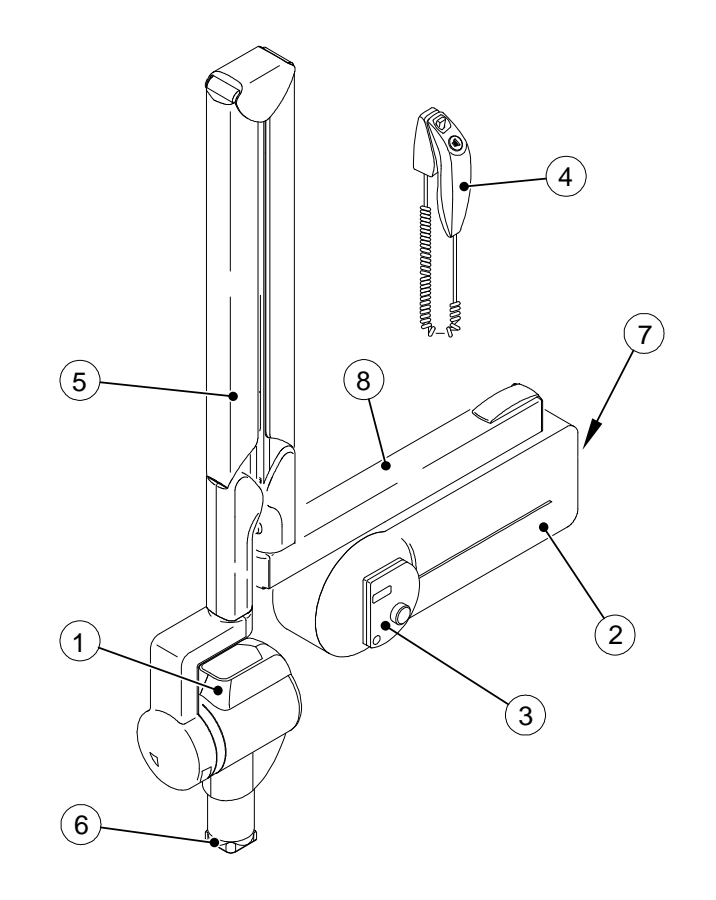

#### Afbeelding 2-3 CS 2100 met aparte belichtingsschakelaar

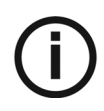

### OPMERKING

Deze configuratie is een optionele configuratie.

| 1 | Röntgengenerator met hoge frequentie                       |
|---|------------------------------------------------------------|
| 2 | Wandframe                                                  |
| 3 | Timer/regeleenheid                                         |
| 4 | Röntgenbelichtingsschakelaar met<br>röntgenbelichtingsknop |
| 5 | Telescooparm                                               |
| 6 | Rechthoekige collimator                                    |
| 7 | AAN-/UIT- schakelaar met ingebouwde LED                    |
| 8 | Verlengarm                                                 |

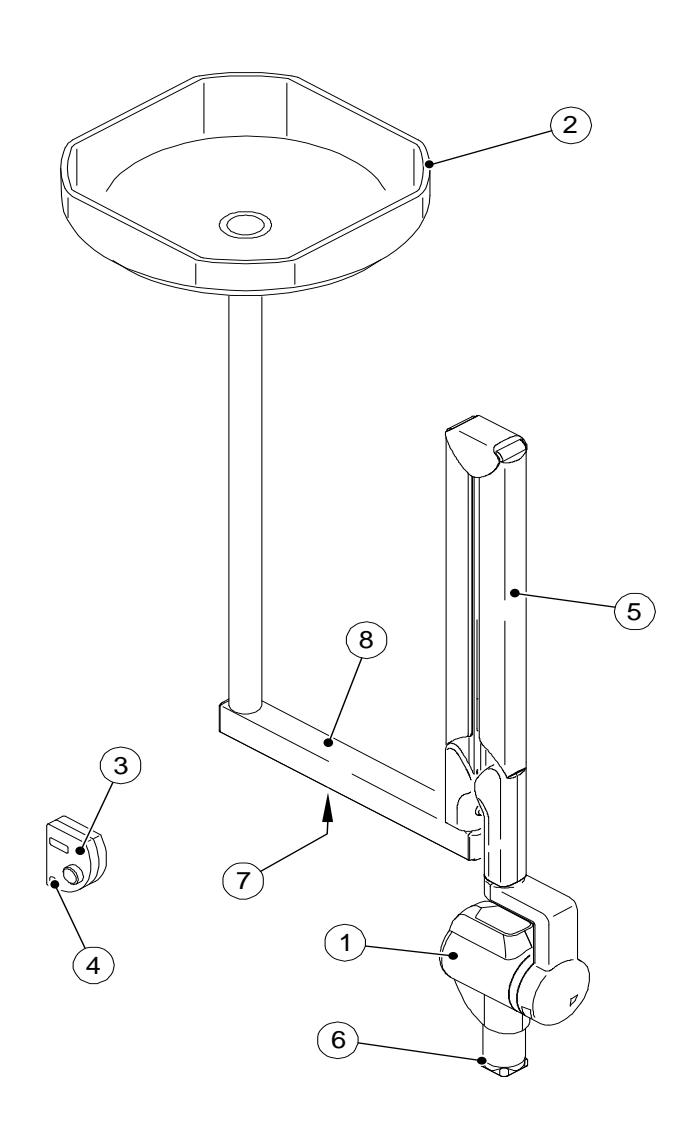

Afbeelding 2-4 Apparaat voor plafondbevestiging

| 1 | Röntgengenerator met hoge frequentie                  |
|---|-------------------------------------------------------|
| 2 | Apparaat voor plafondbevestiging met de voedingskaart |
| 3 | Timer/regeleenheid                                    |
| 4 | Röntgenbelichtingsschakelaar                          |
| 5 | Telescooparm                                          |
| 6 | Rechthoekige collimator                               |
| 7 | AAN-/UIT- schakelaar met ingebouwde LED               |
| 8 | Verlengarm                                            |

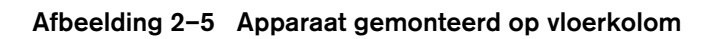

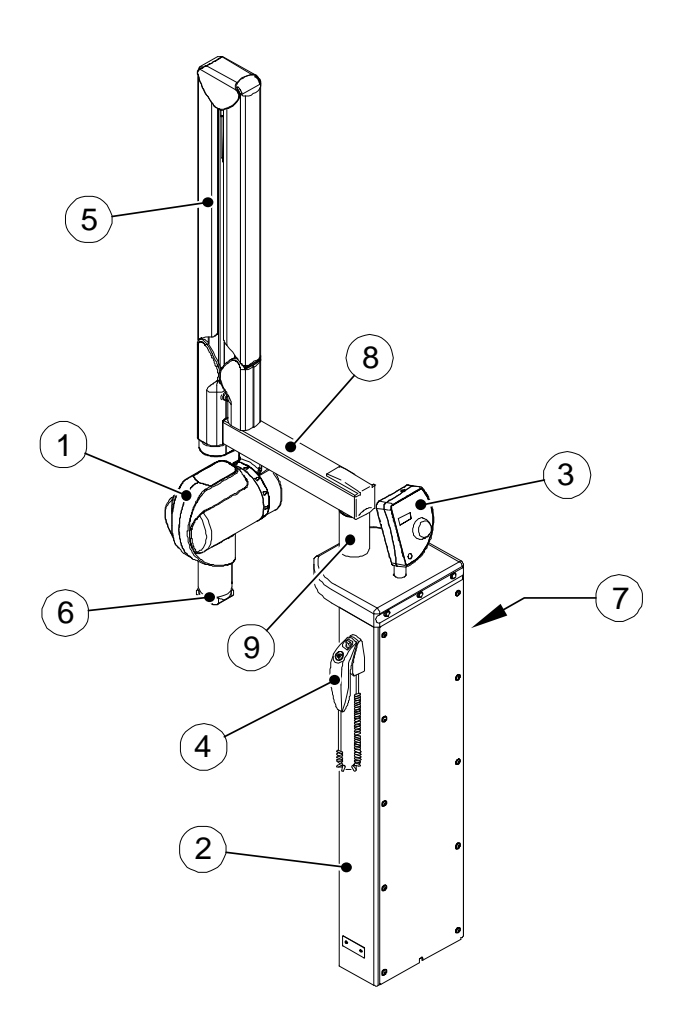

| 1 | Röntgengenerator met hoge frequentie                       |
|---|------------------------------------------------------------|
| 2 | Vloerkolom met de voedingskaart                            |
| 3 | Timer/regeleenheid                                         |
| 4 | Röntgenbelichtingsschakelaar met<br>röntgenbelichtingsknop |
| 5 | Telescooparm                                               |
| 6 | Rechthoekige collimator                                    |
| 7 | AAN-/UIT- schakelaar met ingebouwde LED                    |
| 8 | Verlengarm                                                 |
| 9 | Hefapparaat                                                |
|   |                                                            |

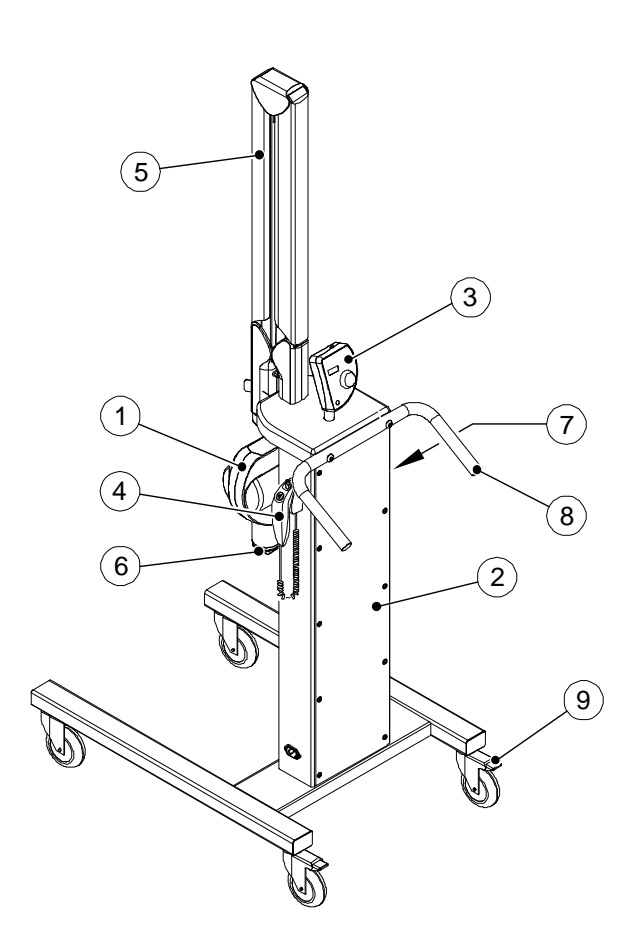

### Afbeelding 2-6 Apparaat gemonteerd op mobiele voet

| 1 | Röntgengenerator met hoge frequentie                       |
|---|------------------------------------------------------------|
| 2 | Mobiele standaard met de voedingskaart                     |
| 3 | Timer/regeleenheid                                         |
| 4 | Röntgenbelichtingsschakelaar met<br>röntgenbelichtingsknop |
| 5 | Telescooparm                                               |
| 6 | Rechthoekige collimator                                    |
| 7 | AAN-UIT-schakelaar met LED                                 |
| 8 | Hendel                                                     |
| 9 | Voetrem                                                    |

### Timer/regeleenheid

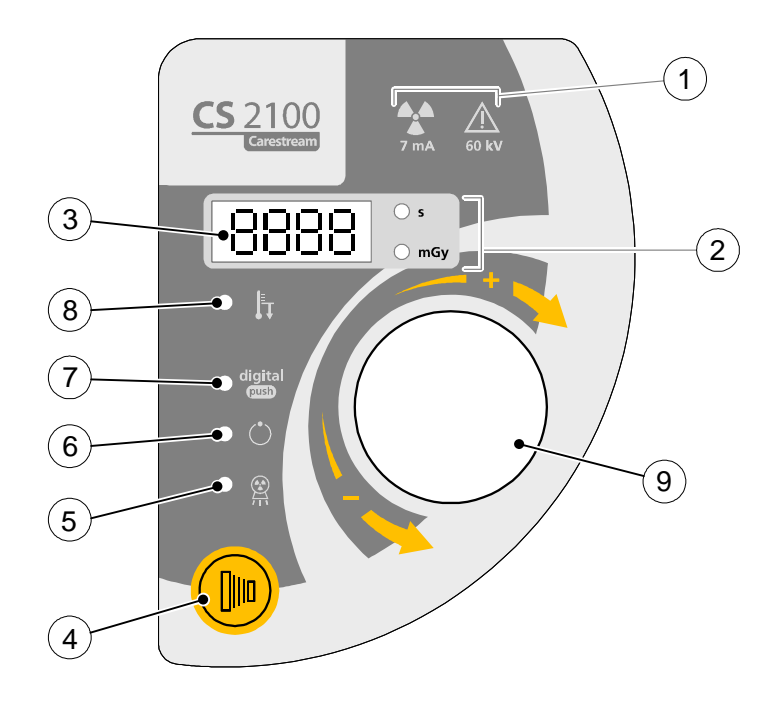

| 1 | Waarschuwing: Ioniserende straling                                                                                                    |  |  |  |
|---|----------------------------------------------------------------------------------------------------|--|--|--|
| 2 | Belichtingstijd - lampje afgiftehoeveelheid                                                                                                    |  |  |  |
| 3 | Display                                                                                                    |  |  |  |
| 4 | Röntgenbelichtingsknop                                                                                                    |  |  |  |
| 5 | Controlelampje voor röntgenemissie                                                                                                    |  |  |  |
| 6 | Gereed-toestand                                                                                                    |  |  |  |
| 7 | Belichtingstijdselector:<br>- Brandt: kortste belichtingstijden voor digitale sensoren<br>- UIT: langste belichtingstijden voor films en fosforplaten |  |  |  |
| 8 | Waarschuwing                                                                                                    |  |  |  |
| 9 | Selectieknop:<br>- Houd de knop ingedrukt om de belichtingstijdselector<br>te activeren.<br>- Draai de knop om de belichtingstijd te selecteren.      |  |  |  |

CS 2100 Opstellingen

## Hoofdstuk 3 CS 2100 RADIOLOGIEPROCES

## Positioneren

### Positioneren van de patiënt

Voor het positioneren van de patiënt hebt u het volgende nodig:

- Het patiëntzitje met het verticale sagittale vlak.
- Het hoofd van de patiënt moet als volgt worden gepositioneerd:
  - Voor röntgenfotografie van de bovenkaak dient het Frankfurter vlak (het neus-oorvlak) horizontaal te zijn.
  - Voor röntgenfotografie van de onderkaak dient het occlusale vlak horizontaal te zijn.

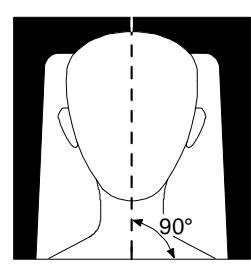

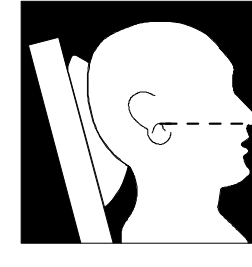

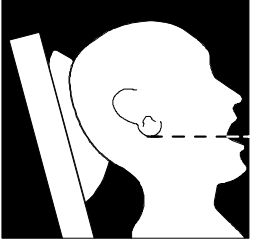

### De röntgengenerator positioneren

Met de telescooparm kunt u de generator nauwkeurig positioneren voor elk type belichting. Dankzij het straalbeperkende apparaat wordt een afstand van minstens 20 cm (8 inch) tussen het brandpunt en de huid gehandhaafd, zodat u zowel de parallelle als de bissectricetechniek kunt gebruiken.

### Parallelle techniek

Met het positioneringshulpmiddel voor de parallelle techniek kunt u de röntgenstraal uitlijnen met de beeldontvanger. Dankzij een geschikte collimator wordt de belichting van het oppervlak beperkt, zodat de dosis verlaagd wordt.

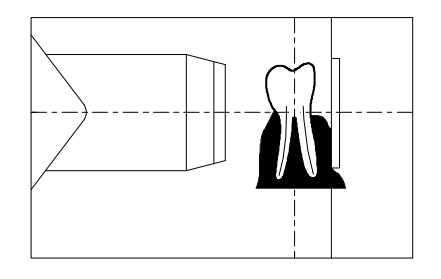

#### **Bissectricetechniek**

Maak bij de bissectricetechniek geen gebruik van de rechthoekige collimator. Hiermee wordt het risico van de röntgenstraling en een verkeerde uitlijning van de beeldontvanger beperkt.

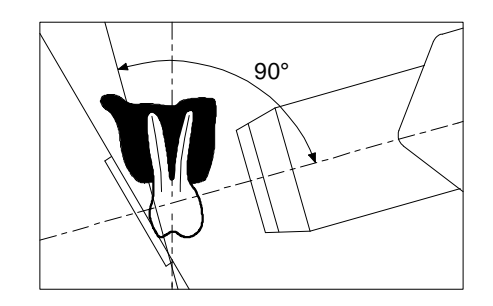

### Positioneren van de beeldontvanger

Met de CS 2100 kunt u een röntgenopname op een van de volgende beeldontvangers maken:

- Conventionele zilverhalidefilms, zoals KODAK tandheelkundige films.
- Digitale sensoren, zoals RVG-sensoren.
- Fosforplaat, zoals de CS beeldverwerkingsplaten.

Een juiste plaatsing van de ontvanger is essentieel. Zoek in uw eigen handleiding voor tandheelkundige radiografie naar informatie over hoe u de beeldontvanger correct plaatst.

Als u de film of de sensor onjuist plaatst, ontstaan fouten op de röntgenopname, zoals vervormde tanden en wortels, verlenging, vergroting en/of elkaar overlappende contactpunten. Met de parallelle techniek wordt het risico van dergelijke fouten doorgaans beperkt. Als u het systeem echter niet goed positioneert, kunnen hoekvervormingsfouten optreden (hoekvervorming van de ontvanger ten opzicht van de tand).

Als het uitgangspatroon van de straal niet is uitgelijnd met de beeldontvanger, wordt een deel van de röntgenopname niet blootgesteld aan straling en zal de uiteindelijke röntgenopname heldere (niet-belichte) gebieden bevatten. Dit defect wordt "conusuitname" genoemd.

De beeldontvanger heeft een markering waarmee de buiszijde wordt aangegeven. Als de stand onjuist is, is de resulterende röntgenopname lichter en bevat deze mogelijk artefacten, zoals een foliepatroon of een sensorkabel.

## Belichting

### Belichtingsparameters

Elke ontvanger (film, fosforplaat of digitale sensor) heeft een eigen gevoeligheid voor röntgenstraling en de belichtingsparameters zijn dan ook afhankelijk van de gekozen sensor. De gevoeligheidsklassen van conventionele tandheelkundige films worden bijvoorbeeld aangeduid met de letter D, E of F waarbij F een hogere gevoeligheid aanduidt dan E, en E een hogere gevoeligheid dan D. Zodoende gaat de dosis voor de juiste belichting naar beneden naarmate de gevoeligheid toeneemt.

Als gevolg van de verschillende gevoeligheden van de digitale sensoren, moet u mogelijk ook de belichtingsparameters aan het gebruikte sensortype aanpassen (film of digitale uitrusting).

Met de CS 2100 kunt u de belichtingstijden selecteren. De belichtingstijden aangeven in tabellen 3-1 tot en met 3-4 komen overeen met de aanbevelingen van de fabrikant. Afhankelijk van het gebruikte sensortype kunt u van modus veranderen door de selectieknop minstens drie seconden ingedrukt te houden. Zie de sectie *Voorbereiden op het maken van opnamen* voor informatie over het instellen van de belichtingstijden.

### Belichtingstijden

### Belichtingstijden voor film

De aangeven blootstellingstijden worden als richtlijn gegeven.

| Tabel 3–1 | Belichtingstijden | voor film |
|-----------|-------------------|-----------|
|-----------|-------------------|-----------|

|                |                 |           | 60 kV - 7 mA - Conus 20 cm (8 in.) |        |           |           |        |           |            |       |
|----------------|-----------------|-----------|------------------------------------|--------|-----------|-----------|--------|-----------|------------|-------|
|                |                 | E         | Bovenkaak                          |        | C         | Onderkaak |        |           | Bijtring   |       |
|                |                 | Anterieur | Premolaar                          | Molaar | Anterieur | Premolaar | Molaar | Anterieur | Posterieur |       |
| ULTRA-         | Kind            | 0,250     | 0,320                              | 0,400  | 0,200     | 0,250     | 0,250  | 0,200     | 0,250      | 0,500 |
| SPEED<br>(D)   | Volwas-<br>sene | 0,400     | 0,500                              | 0,630  | 0,320     | 0,400     | 0,400  | 0,320     | 0,400      | 0,630 |
| cs             | Kind            | 0,100     | 0,125                              | 0,160  | 0,080     | 0,100     | 0,100  | 0,080     | 0,100      | 0,200 |
| INSIGHT<br>(F) | Volwas-<br>sene | 0,160     | 0,200                              | 0,250  | 0,125     | 0,160     | 0,160  | 0,125     | 0,160      | 0,250 |
|                | Kind            | 0,250     | 0,320                              | 0,400  | 0,200     | 0,250     | 0,250  | 0,200     | 0,250      | 0,500 |
| D-SPEED        | Volwas-<br>sene | 0,400     | 0,500                              | 0,630  | 0,320     | 0,400     | 0,400  | 0,320     | 0,400      | 0,630 |
|                | Kind            | 0,125     | 0,160                              | 0,200  | 0,100     | 0,100     | 0,125  | 0,100     | 0,125      | 0,200 |
| E-SPEED        | Volwas-<br>sene | 0,200     | 0,250                              | 0,250  | 0,160     | 0,160     | 0,200  | 0,160     | 0,200      | 0,320 |

### Belichtingstijden voor fosforplaten

De aangeven blootstellingstijden worden als richtlijn gegeven.

Tabel 3–2 Belichtingstijden voor fosforplaten

|        | 60 kV - 7 mA - Conus 20 cm (8 in.) |           |           |        |           |           |        |           |            |           |
|--------|------------------------------------|-----------|-----------|--------|-----------|-----------|--------|-----------|------------|-----------|
|        |                                    | E         | Bovenkaak |        | Onderkaak |           |        | Bijtring  |            | Occlusaal |
|        |                                    | Anterieur | Premolaar | Molaar | Anterieur | Premolaar | Molaar | Anterieur | Posterieur |           |
|        | Kind                               | 0,250     | 0,320     | 0,400  | 0,200     | 0,250     | 0,250  | 0,200     | 0,250      | 0,500     |
| CR7400 | Volwas-<br>sene                    | 0,400     | 0,500     | 0,630  | 0,320     | 0,400     | 0,400  | 0,320     | 0,400      | 0,630     |
|        | Kind                               | 0,160     | 0,200     | 0,250  | 0,125     | 0,160     | 0,160  | 0,125     | 0,160      | 0,320     |
| CS7600 | Volwas-<br>sene                    | 0,250     | 0,320     | 0,400  | 0,200     | 0,250     | 0,250  | 0,200     | 0,250      | 0,500     |

### Belichtingstijden voor digitale sensoren

De aangeven blootstellingstijden worden als richtlijn gegeven.

|                                          |                 |           |           | 60 k   | V - 7 mA - | - 7 mA - Conus 20 cm (8 in.) |        |           |            |           |
|------------------------------------------|-----------------|-----------|-----------|--------|------------|------------------------------|--------|-----------|------------|-----------|
|                                          |                 | E         | Bovenkaak |        | (          | Onderkaak                    |        | Bij       | tring      | Occlusaal |
|                                          |                 | Anterieur | Premolaar | Molaar | Anterieur  | Premolaar                    | Molaar | Anterieur | Posterieur |           |
|                                          | Kind            | 0,100     | 0,125     | 0,160  | 0,080      | 0,080                        | 0,100  | 0,080     | 0,100      | 0,160     |
| RVG 5100                                 | Volwas-<br>sene | 0,160     | 0,160     | 0,200  | 0,125      | 0,125                        | 0,160  | 0,125     | 0,160      | 0,250     |
| RVG 5200                                 | Kind            | 0,100     | 0,125     | 0,160  | 0,080      | 0,080                        | 0,100  | 0,080     | 0,100      | 0,160     |
| (formaat<br>1 & 2)                       | Volwas-<br>sene | 0,160     | 0,160     | 0,200  | 0,125      | 0,125                        | 0,160  | 0,125     | 0,160      | 0,250     |
| RVG<br>Element                           | Kind            | 0,100     | 0,125     | 0,160  | 0,080      | 0,080                        | 0,100  | 0,080     | 0,100      | 0,160     |
| (formaat<br>1 & 2)                       | Volwas-<br>sene | 0,160     | 0,160     | 0,200  | 0,125      | 0,125                        | 0,160  | 0,125     | 0,160      | 0,250     |
|                                          | Kind            | 0,100     | 0,125     | 0,160  | 0,080      | 0,080                        | 0,100  | 0,080     | 0,100      | 0,160     |
| RVG 5000                                 | Volwas-<br>sene | 0,160     | 0,160     | 0,200  | 0,125      | 0,125                        | 0,160  | 0,125     | 0,160      | 0,250     |
| RVG                                      | Kind            | 0,100     | 0,125     | 0,160  | 0,080      | 0,080                        | 0,100  | 0,080     | 0,100      | 0,160     |
| Access                                   | Volwas-<br>sene | 0,160     | 0,200     | 0,200  | 0,125      | 0,125                        | 0,160  | 0,125     | 0,160      | 0,250     |
|                                          | Kind            | 0,080     | 0,100     | 0,125  | 0,063      | 0,080                        | 0,080  | 0,063     | 0,080      | 0,125     |
| RVG 6500                                 | Volwas-<br>sene | 0,125     | 0,160     | 0,200  | 0,125      | 0,160                        | 0,160  | 0,100     | 0,125      | 0,200     |
| RVG 6100                                 | Kind            | 0,080     | 0,100     | 0,125  | 0,063      | 0,080                        | 0,080  | 0,063     | 0,080      | 0,125     |
| (formaat<br>1 & 2)                       | Volwas-<br>sene | 0,125     | 0,160     | 0,200  | 0,125      | 0,160                        | 0,160  | 0,100     | 0,125      | 0,200     |
| RVG 6200                                 | Kind            | 0,080     | 0,100     | 0,125  | 0,063      | 0,080                        | 0,080  | 0,063     | 0,080      | 0,125     |
| (formaat<br>1 & 2)                       | Volwas-<br>sene | 0,125     | 0,160     | 0,200  | 0,125      | 0,160                        | 0,160  | 0,100     | 0,125      | 0,200     |
| RVG<br>Exclusive                         | Kind            | 0,080     | 0,100     | 0,125  | 0,063      | 0,080                        | 0,080  | 0,063     | 0,080      | 0,125     |
| (formaat<br>1 & 2)                       | Volwas-<br>sene | 0,125     | 0,160     | 0,200  | 0,125      | 0,160                        | 0,160  | 0,100     | 0,125      | 0,200     |
|                                          | Kind            | 0,080     | 0,100     | 0,125  | 0,063      | 0,080                        | 0,080  | 0,063     | 0,080      | 0,125     |
| RVG 6000                                 | Volwas-<br>sene | 0,125     | 0,160     | 0,200  | 0,125      | 0,160                        | 0,160  | 0,100     | 0,125      | 0,200     |
| TROPHY                                   | Kind            | 0,080     | 0,100     | 0,125  | 0,063      | 0,080                        | 0,080  | 0,063     | 0,080      | 0,125     |
| RVG<br>Ultimate                          | Volwas-<br>sene | 0,125     | 0,160     | 0,200  | 0,100      | 0,100                        | 0,125  | 0,100     | 0,125      | 0,200     |
| TROPHY<br>RVG-                           | Kind            | 0,080     | 0,100     | 0,125  | 0,063      | 0,063                        | 0,080  | 0,063     | 0,080      | 0,125     |
| Reference<br>hoge-<br>resolutie<br>modus | Volwas-<br>sene | 0,125     | 0,160     | 0,160  | 0,100      | 0,100                        | 0,125  | 0,100     | 0,125      | 0,200     |

#### Tabel 3–3 Belichtingstijden voor digitale sensoren

| TROPHY<br>RVGui                                          | Kind            | 0,080 | 0,100 | 0,125 | 0,063 | 0,063 | 0,080 | 0,063 | 0,080 | 0,125 |
|----------------------------------------------------------|-----------------|-------|-------|-------|-------|-------|-------|-------|-------|-------|
| hoge-<br>resolutie-<br>modus                             | Volwas-<br>sene | 0,125 | 0,160 | 0,160 | 0,100 | 0,100 | 0,125 | 0,100 | 0,125 | 0,200 |
| TROPHY                                                   | Kind            | 0,020 | 0,025 | 0,032 | 0,016 | 0,020 | 0,020 | 0,016 | 0,020 | 0,040 |
| Reference<br>hoge-<br>gevoelig-<br>heids<br>modus        | Volwas-<br>sene | 0,032 | 0,040 | 0,050 | 0,025 | 0,032 | 0,032 | 0,025 | 0,032 | 0,050 |
| TROPHY<br>RVGui<br>hoge-<br>gevoelig-<br>heidsmo-<br>dus | Kind            | 0,020 | 0,025 | 0,032 | 0,016 | 0,020 | 0,020 | 0,016 | 0,020 | 0,040 |
|                                                          | Volwas-<br>sene | 0,032 | 0,040 | 0,050 | 0,025 | 0,032 | 0,032 | 0,025 | 0,032 | 0,050 |
| TROPHY                                                   | Kind            | 0,040 | 0,050 | 0,063 | 0,032 | 0,040 | 0,040 | 0,032 | 0,040 | 0,080 |
| RVG THD                                                  | Volwas-<br>sene | 0,063 | 0,080 | 0,100 | 0,050 | 0,063 | 0,063 | 0,050 | 0,063 | 0,100 |
| RVG 6100                                                 | Kind            | 0,040 | 0,050 | 0,063 | 0,032 | 0,040 | 0,040 | 0,032 | 0,040 | 0,080 |
| formaat 0                                                | Volwas-<br>sene | 0,063 | 0,080 | 0,100 | 0,050 | 0,063 | 0,063 | 0,050 | 0,063 | 0,100 |

De tabel hieronder is een sjabloon die u in kunt vullen op basis van uw specifieke omstandigheden.

#### Tabel 3–4 Aangepaste tabel voor belichtingstijden

|   |                 |           |           | 60 k   | V - 7 mA - | Conus 20 c | m (8 in.) |           |            |           |
|---|-----------------|-----------|-----------|--------|------------|------------|-----------|-----------|------------|-----------|
| - |                 | E         | Bovenkaak |        | Onderkaak  |            |           | Bijtring  |            | Occlusaal |
|   |                 | Anterieur | Premolaar | Molaar | Anterieur  | Premolaar  | Molaar    | Anterieur | Posterieur |           |
|   | Kind            |           |           |        |            |            |           |           |            |           |
|   | Volwas-<br>sene |           |           |        |            |            |           |           |            |           |
|   | Kind            |           |           |        |            |            |           |           |            |           |
|   | Volwas-<br>sene |           |           |        |            |            |           |           |            |           |

### Uitgezonden doses

Voor een dosis in mGy.cm<sup>2</sup>, vermenigvuldigt u de waarden in tabel 3-5 met het belichtingsoppervlak. Het belichtingsoppervlak hangt af van het gebruikte type collimator zoals wordt aangegeven in tabel 3-6.

|       | 60 kV - 7 mA |       |         |  |  |  |  |  |
|-------|--------------|-------|---------|--|--|--|--|--|
| t (s) | D (mGy)      | t (s) | D (mGy) |  |  |  |  |  |
| 0,010 | 0,06         | 0,200 | 1,22    |  |  |  |  |  |
| 0,013 | 0,08         | 0,250 | 1,52    |  |  |  |  |  |
| 0,016 | 0,10         | 0,320 | 1,95    |  |  |  |  |  |
| 0,020 | 0,12         | 0,400 | 2,44    |  |  |  |  |  |
| 0,025 | 0,15         | 0,500 | 3,05    |  |  |  |  |  |
| 0,032 | 0,19         | 0,630 | 3,84    |  |  |  |  |  |
| 0,040 | 0,24         | 0,800 | 4,87    |  |  |  |  |  |
| 0,050 | 0,30         | 1,000 | 6,09    |  |  |  |  |  |
| 0,063 | 0,38         | 1,250 | 7,61    |  |  |  |  |  |
| 0,080 | 0,49         | 1,600 | 9,74    |  |  |  |  |  |
| 0,100 | 0,61         | 2,000 | 12,18   |  |  |  |  |  |
| 0,125 | 0,76         | 2,500 | 15,23   |  |  |  |  |  |
| 0,160 | 0,97         |       |         |  |  |  |  |  |

Tabel 3–5 Gemeten dosis aan het uiteinde van de 20 cm (8 in.) conus

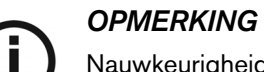

Nauwkeurigheid van de dosis: +/- 30% (mGy)

| Tabel 3-6 | Belichtingsoppervlak versus | collimatortype |
|-----------|-----------------------------|----------------|
|           |                             |                |

| Collimatortype | Formaat<br>(cm) | Gebruikt met<br>films (cm) | Belichtingsoppervlak<br>(cm <sup>2</sup> ) |
|----------------|-----------------|----------------------------|--------------------------------------------|
| А              | 1,9 x 2,4       | -                          | 4,6                                        |
| В              | 2,3 x 3,5       | Formaat 0:<br>2,2 x 3,5    | 8,3                                        |
| C              | 31x39           | Formaat 1:<br>2,4 x 4,0    | 19.1                                       |
| °,             | 0,1 × 0,0       | Formaat 2:<br>3,1 x 4,1    | 12,1                                       |
| 0              | diameter van    | Formaat 3:<br>2,7 x 5,4    | 00.0                                       |
| Standaardconus | 6,0 cm          | Formaat 4:<br>5,7 x 7,6    | 28,3                                       |

### Filmverwerking

Wanneer u film gebruikt, moet u de film volgens de instructies van de fabrikant verwerken. Verwerk de film handmatig of in een automatische processor en stel de film niet bloot aan licht.

Raadpleeg de handleiding bij de processor als u een automatische processor gebruikt. Controleer of de processor regelmatig wordt onderhouden.

Als u de film handmatig verwerkt, volgt u nauwgezet de aanbevelingen van de fabrikant voor het maken van de oplossing, de verwerkingstijd en de temperatuur van zowel de ontwikkelaar- als de fixeerbaden. Elke afwijking van de aanbevelingen van de fabrikant (zoals een oplossing die te geconcentreerd of te verdund, of te warm of te koud is, of als de verwerkingsduur van de film onjuist is) zal een negatieve invloed hebben op de uiteindelijke röntgenopname.

Voordat u gaat archiveren, moet u de film goed wassen en op een schone plaats laten drogen.

Belichting

## Hoofdstuk 4 EEN OPNAME MAKEN

In dit hoofdstuk worden de diverse taken beschreven die u moet uitvoeren om opnamen te maken. Hiervoor kunt u conventionele films of digitale ontvangers gebruiken.

Indien nodig is het raadzaam om te beginnen met de procedure voor het opwarmen van de röntgenbuis, bijvoorbeeld wanneer de CS 2100 lange tijd niet is gebruikt. Zie voor meer informatie de *Procedure voor het opwarmen van de buis*.

## Voorbereiden op het maken van opnamen

Volg onderstaande stappen ter voorbereiding op het maken van opnamen:

1. Zet het apparaat AAN.

Het groene lampje op de AAN/UIT-knop gaat branden.

Wanneer u het apparaat inschakelt, wordt er automatisch een zelftest gestart. Deze controleert de weergave. Wanneer de test is voltooid, klinkt er een korte pieptoon. Als er een fout optreedt, verschijnt er een foutmelding. Zie de sectie **Problemen oplossen** voor foutmeldingen.

2. Selecteer de belichtingsmodus (film of digitaal) door

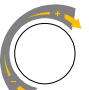

minstens drie seconden

ingedrukt te houden totdat de juiste modus wordt weergegeven. Het lampje brandt als u een digitale sensor gebruikt en is UIT als u film gebruikt.

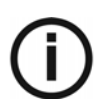

#### **OPMERKING**

Afhankelijk van de lokale regelgeving, moet u deze functie mogelijk uitschakelen. Zie de sectie *Gebruikersmodus*.

3. Draai met

om de belichtingstijd te selecteren:

Zie tabellen 3-1, 3-2, 3-3 en 3-4 voor meer informatie over belichtingstijden.

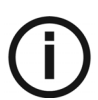

#### OPMERKING

- Belichtingstijd varieert van 0,05 tot 1,25 sec (belichtingsschakelaar uit): als u een film of een fosforplaat gebruikt.

- Belichtingstijd varieert van 0,010 tot 0,063 sec (belichtingsschakelaar aan): als u een digitale sensor gebruikt.

het apparaat is nu klaar voor het maken van opnamen.

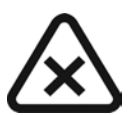

#### BELANGRIJK

Degene die het apparaat bedient, dient de patiënt te vragen zich niet te bewegen tijdens de gehele periode waarin de opnamen worden gemaakt.

### De röntgenopname starten

Doe het volgende om de röntgenopname te starten:

WAARSCHUWING

Zorg dat u niet wordt blootgesteld aan ioniserende straling.

1. Druk op vanaf de timer/regeleenheid of vanaf de röntgenbelichtingsschakelaar.

Het röntgenopnamelampje gaat branden en er klinkt een pieptoon.

2. Blijf drukken op totdat het opnamelampje uit is en de pieptoon is gestopt.

Tijdens het maken van de röntgenopname wordt de belichtingstijd op het scherm afgeteld.

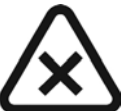

#### WAARSCHUWING

Als u de knop loslaat voordat de röntgenopname is gemaakt, gaat er een waarschuwingsalarm (E01) af.

Dit geeft aan dat de röntgenopname te vroeg is gestopt. Er bestaat een risico op onderbelichting. Afhankelijk van de resterende tijd kunt u bepalen of u de opname wilt verwerken of dat u een nieuwe opname wilt maken.

U stopt het alarm door op

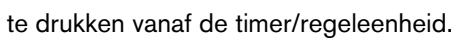

Wanneer de opname is voltooid, wordt de afgiftehoeveelheid in mGy weergegeven. Het lampje "mGy" gaat branden. Zie Tabel 3-5 voor informatie over de afgiftehoeveelheden die gebaseerd zijn op de belichtingstijden. De laatste parameterinstellingen blijven behouden totdat er een nieuwe opname is gemaakt.

3. Druk kort op

om van mGy over te schakelen op de belichtingstijdweergave.

## Hoofdstuk 5 GEBRUIKERSMODUS

In dit hoofdstuk worden de diverse instellingen beschreven die u kunt selecteren voor de verschillende vooraf ingestelde modi. Met de gebruikersmodus kunt u tevens specifieke plaatselijke eisen voor sommige landen bevestigen.

## **Parameters**

 Tabel 5–1
 Beschikbare parameters vanuit de gebruikersmodus

| Aantal | Parameters                                 | Keuze                                                                                      |
|--------|--------------------------------------------|--------------------------------------------------------------------------------------------|
| P 01   | Digitale ontvanger                         | AAN/UIT (nodig voor correct uitgezonden dosisweergave)                                     |
| P 05   | Procedure voor het<br>opwarmen van de buis | Schakelt van OFF naar ON                                                                   |
| P 06   | Weergavemodus                              | ON: Schakelt de röntgenemissie uit<br>OFF (standaardwaarde): Schakelt de röntgenemissie in |

## De gebruikersmodus in gaan

Voer de volgende stappen uit om de gebruikersmodus in te gaan:

1. Zet het apparaat AAN.

De zelftest wordt geactiveerd. Terwijl de zelftest bezig is, wordt de software-informatie weergegeven (bijvoorbeeld F718 x.x).

2. Druk, wanneer F718 x.x wordt weergegeven, vanaf de timer/regeleenheid kort op

U gaat het menu binnen wanneer "USER" wordt weergegeven. Op het display worden afwisselend de eerste parameter (P 01) en de instelling (bijvoorbeeld "AAN") weergegeven.

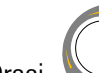

З.

in een willekeurige richting om van de ene parameter naar de andere te wisselen.

### Parameters wijzigen

Voer de volgende stappen uit om parameters te wijzigen:

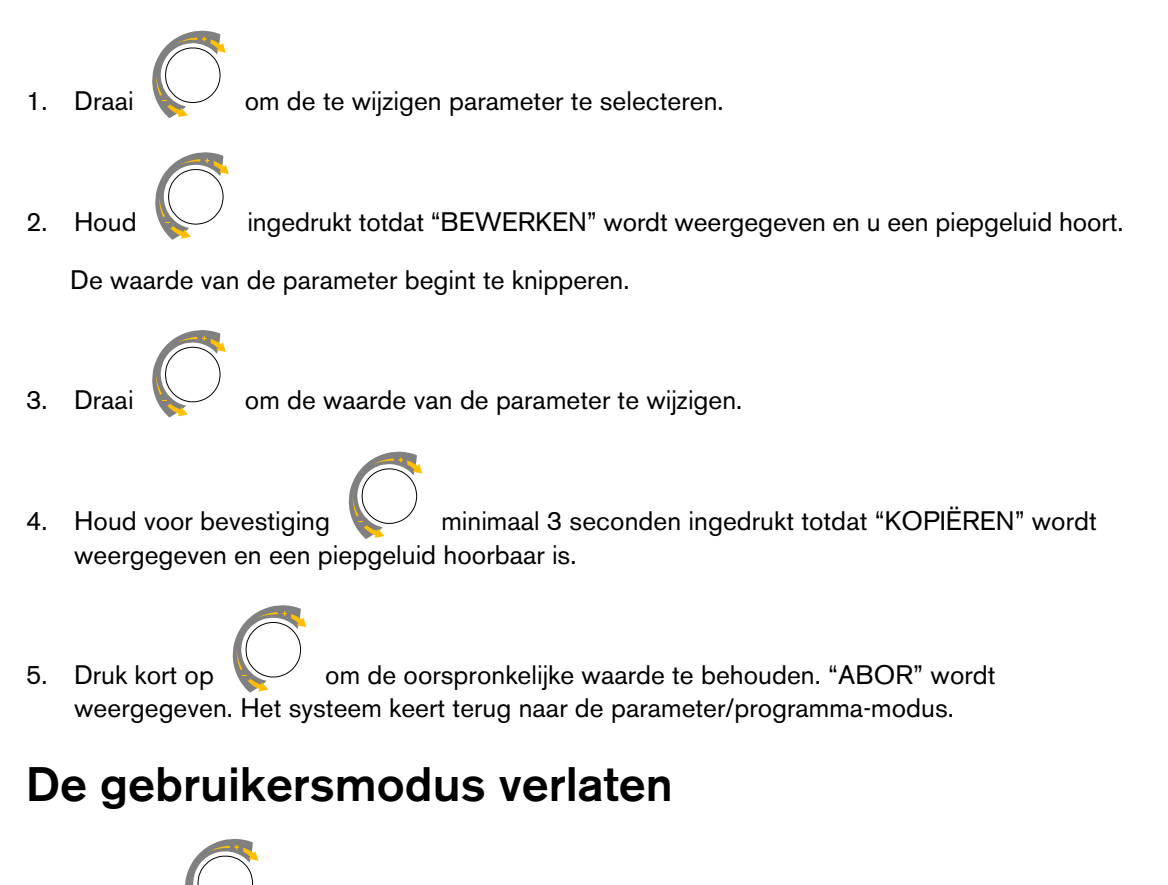

Druk kort op wordt weergegeven totdat het systeem naar de bedieningsmodus terugkeert. De zelftest wordt voortgezet totdat deze gereed is.

### De buis opwarmen

### Automatisch opwarmen van de buis

Met deze procedure wordt de röntgenbuis progressief opgewarmd. Deze procedure moet worden uitgevoerd tijdens de installatie van het apparaat en tijdens het vervangen van de buiskop. Deze procedure moet ook worden uitgevoerd nadat de apparatuur drie weken niet gebruikt is. Het duurt ongeveer drie minuten.

Volg de volgende stappen om de buis automatische te laten opwarmen:

1 Ga naar het menu Gebruikersmodus en wijzig parameter P 05 van OFF in ON.

De zelftest wordt voortgezet. Nadat de zelftest is voltooid, wordt I 02 weergegeven. Dit bericht betekent dat het opwarmingsproces moet worden gestart.

2 Druk op

De display knippert. Het volgordestapnummer en de vereiste belichtingsinstelllingen (kV, tijd) worden beurtelings weergegeven.

- 3 Ga achter de generator staan.
- 4. Start een röntgenopname.

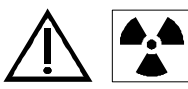

#### WAARSCHUWING

Zorg dat u niet wordt blootgesteld aan ioniserende straling.

Wanneer de opname gereed is, knippert het display. De afkoelfoutcode (I 01) en de resterende tijd voordat de volgende stap kan worden uitgevoerd, worden beurtelings weergegeven.

Wanneer de afkoelcyclus voltooid is, gaat het display knipperen. Het nummer van de volgende stap en de belichtingsinstellingen daarvan worden beurtelings weergegeven.

5 Herhaal stap 3 en 4 tot aan het einde van de volgordereeks.

Uw systeem is gereed.

### Handmatig opwarmen van de buis

Volg de volgende stappen om de buis handmatig op te warmen:

- 1. Selecteer de volgende serie parameterinstellingen: 60 kV 7 mA 0,1 s. Start een röntgenopname.
- 2. Selecteer de volgende serie parameterinstellingen: 60 kV 7 mA 0,5 s. Start een röntgenopname.
- 3. Selecteer de volgende serie parameterinstellingen: 60 kV 7 mA 1 s. Start een röntgenopname.
- 4. Selecteer de volgende serie parameterinstellingen: 60 kV 7 mA 1 s. Start een röntgenopname.

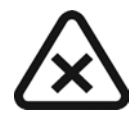

#### BELANGRIJK

Als u tijdens het uitvoeren van de procedures foutmeldingen krijgt, zet het apparaat dan UIT en weer AAN en voer alle procedures opnieuw uit.

Bel uw vertegenwoordiger als de foutmeldingen blijven komen.

De buis opwarmen

## Hoofdstuk 6 PROBLEMEN OPLOSSEN

Af en toe kunnen tijdens het gebruik fouten optreden door een onjuiste handeling of een defect. De snelle probleemoplossing, de informatie "lxx" en de foutmelding "Exx" leiden u door de acties die u moet uitvoeren om de fout te verhelpen.

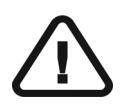

### BELANGRIJK

Als het probleem blijft bestaan of er de situatie verergert, zet het apparaat dan UIT en neem contact op met uw servicevertegenwoordiger.

U moet de volgende gegevens bij de hand hebben wanneer u uw vertegenwoordiger belt:

- Modelnummer: CS 2100
- Serienummer (op d labels)
- Foutcodenummer: Exx.

### Snel problemen oplossen

De snelle probleemoplossing leidt u door de handelingen die u moet uitvoeren om de fouten te verhelpen.

In de volgende tabel vindt u de fouten en bijbehorende maatregelen.

| Fout                                        | Mogelijke oorzaak                                   | Handeling                                                 |
|---------------------------------------------|-----------------------------------------------------|-----------------------------------------------------------|
| Er gaan geen lampjes branden                | De aan/uit-knop van het<br>apparaat staat op UIT.   | Zet het apparaat AAN.                                     |
|                                             | Het apparaat is niet<br>aangesloten.                | Sluit het stroomsnoer aan.                                |
|                                             | De stroomonderbreker is UIT.                        | Zet de stroomonderbreker op AAN.                          |
| Het bedieningspaneel wordt niet verlicht.   | Het bedieningspaneel is defect of niet aangesloten. | Bel uw vertegenwoordiger.                                 |
| Er kan geen röntgenopname<br>worden gemaakt | De generator koelt af.                              | Wacht totdat het bericht I01 niet meer wordt weergegeven. |
|                                             | De belichtingsknop is defect.                       | Bel uw vertegenwoordiger.                                 |

| Fout                                                                                         | Mogelijke oorzaak                                    | Handeling                                                              |
|----------------------------------------------------------------------------------------------|------------------------------------------------------|------------------------------------------------------------------------|
| Er kan een röntgenopname<br>worden gemaakt, maar de<br>opname is te licht of helemaal<br>wit | De generator is niet goed<br>gepositioneerd.         | Pas de positie van de generator aan                                    |
|                                                                                              | De belichtingstijd is te kort.                       | Verleng de belichtingstijd.                                            |
|                                                                                              | De ontwikkeltijd is te kort.                         | Verleng de ontwikkelingstijd (zie de<br>instructies van de fabrikant). |
|                                                                                              | De ontwikkelaar is te koud.                          | Verwarm de ontwikkelaar.                                               |
|                                                                                              | De ontwikkelaar is te oud of te veel aangelengd.     | Vervang deze door een nieuwe<br>ontwikkelaar.                          |
|                                                                                              | De belichtingstijdmodus is<br>niet goed geselecteerd | Controleer uw belichtingsinstellingen (zie de belichtingsprocedure).   |
|                                                                                              | De ontvanger is niet goed<br>gepositioneerd.         | Pas de richting van de ontvanger aan.                                  |
|                                                                                              | Het apparaat is niet goed<br>geïnstalleerd.          | Bel uw vertegenwoordiger.                                              |
| Er kan een röntgenopname<br>worden gemaakt, maar de<br>opname is te donker.                  | De belichtingstijd is te lang.                       | Verkort de belichtingstijd.                                            |
|                                                                                              | De ontwikkeltijd is te lang.                         | Verkort de ontwikkeltijd (zie de<br>instructies van de fabrikant).     |
|                                                                                              | De ontwikkelaar is te warm.                          | Laat de ontwikkelaar afkoelen.                                         |
|                                                                                              | De ontwikkelaar is te<br>geconcentreerd.             | Pas de concentratie aan of vervang de ontwikkelaar.                    |
|                                                                                              | De belichtingstijdmodus is niet goed geselecteerd.   | Controleer uw belichtingsinstellingen (zie de belichtingsprocedure).   |

### Informatiemeldingen

Een informatiefoutcode "I" met een melding verschijnt op het display.

In de volgende tabel vindt u de informatiemeldingen en de uit te voeren handelingen.

#### Tabel 1 Informatiemeldingen

| Informatiecode | Mogelijke oorzaak                                                                                  | Handeling                                                                                                    |
|----------------|----------------------------------------------------------------------------------------------------|----------------------------------------------------------------------------------------------------|
| l 01           | Afkoelcyclus: dit bericht wordt mogelijk<br>weergegeven bij intensief gebruik van<br>het apparaat. | Zet de apparatuur niet UIT.<br>Het informatiebericht verdwijnt weer<br>zodra het systeem een bevredigende<br>temperatuur bereikt. |
| I 02           | Verzoek om opwarming van een röntgenbuis.                                                          | Zie de sectie <b>Gebruikersmodus</b> .                                                                                            |

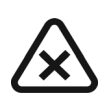

### BELANGRIJK

Als u het systeem UIT zet, berekent de microprocessor de afkoeltijd niet. Om veiligheidsredenen neemt deze in aanmerking dat het systeem de afkoelcyclus niet heeft doorlopen.

### Foutberichten

In de volgende tabel vindt u de foutmeldingen en bijbehorende maatregelen.

#### Tabel 2 Foutberichten

| Foutmelding             | Mogelijke oorzaak                                                                                                    | Handeling                                                                                                    |
|-------------------------|----------------------------------------------------------------------------------------------------|----------------------------------------------------------------------------------------------------|
| E01 +<br>hoorbaar alarm | De knop voor het maken van röntgenopnamen<br>werd losgelaten voordat de belichting was<br>voltooid. De resterende belichtingstijd wordt op<br>het display weergegeven. Op basis van deze tijd<br>moet u besluiten om de film te ontwikkelen of om<br>nog een opname te maken. | Druk kort op de selectieknop om het<br>alarm te stoppen.                                                            |
| E02 tot E54             | Een onderdeel van uw apparaat kan defect zijn                                                                                                    | Schakel het systeem UIT en<br>start het opnieuw op. Bel uw<br>vertegenwoordiger als het probleem<br>blijft bestaan. |

## Hoofdstuk 7 ONDERHOUD

In dit hoofdstuk staan de onderhoudstaken beschreven die u moet uitvoeren voor uw CS 2100.

### Driemaandelijks

#### Generator

Controleer op het volgende:

- Het certificeringlabel is leesbaar.
- Er zijn geen olielekkages.

#### Mechanische ondersteuning

Controleer op het volgende:

- Het wandframe is goed bevestigd aan de wand.
- Alle labels zijn leesbaar.
- De telescooparm is niet versleten of beschadigd en is stabiel in alle posities.
- De plastic beschermkappen van de telescooparm zitten goed vast.

### Timer/regeleenheid en elektrische installatie

Controleer op het volgende:

- De symbolen zijn leesbaar.
- De kabel van de timer/regeleenheid en de voedingskabel verkeren in goede staat.
- De röntgenbelichtingsknop keert na gebruik terug in zijn oorspronkelijke positie.

#### Werking

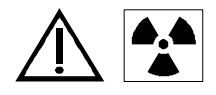

### WAARSCHUWING

Zorg dat u niet wordt blootgesteld aan ioniserende straling.

Controleer op het volgende:

- Het geluidssignaal is hoorbaar en het lampje voor röntgenafgifte is zichtbaar wanneer u een röntgenopanme start (belichtingstijd: 0,1 sec).
- De melding "E01" wordt weergegeven wanneer u een röntgenopname start (belichtingstijd: 1,0 sec) en u de bedieningsknop loslaat voor het einde van de belichting.

### Zelftest timer/regeleenheid

U schakelt de zelftest in door de CS 2100 aan te zetten.

• De zelftest wordt tegelijkertijd met een scherm en een test voor het alarmlampje gestart.

- Daarna begint de systeemtest. Wanneer de test klaar is (aangeduid met een korte pieptoon), worden de firmwareversie en het totaal aantal belichtingen (gedeeld door 10) weergegeven die door de eenheid zijn uitgevoerd sinds de installatie van het apparaat.
- Als de test mislukt, verschijnt er een foutmelding.

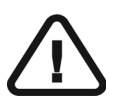

#### BELANGRIJK

Als de testresultaten niet goed zijn, moet u het gebruik van het apparaat beëindigen en contact opnemen met uw vertegenwoordiger.

### Jaarlijks

Het is raadzaam om via uw vertegenwoordiger een algemene inspectie van het apparaat te laten uitvoeren door een erkende onderhoudstechnicus die door uw servicevertegenwoordiger geregeld wordt.

### Reinigen en desinfecteren van de CS 2100

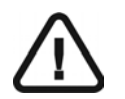

## BELANGRIJK

Voordat u het systeem gaat reinigen, moet u het desinfecteren.

Voer de volgende stappen uit om het systeem te reinigen:

- 1 Reinig de buitenkant van de apparatuur met een stuk vochtig keukenpapier of een zachte doek en een niet-schurend reinigingsmiddel op alcoholbasis.
- 2 Veeg de oppervlakken af met een desinfecterend middel van gemiddelde of lage kwaliteit.

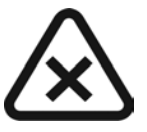

#### WAARSCHUWING

- •Er mogen geen druppels van de vloeistoffen in het apparaat vallen.
- •Spuit reinigingsmiddelen of desinfecterende middelen niet rechtstreeks op het apparaat.
- •Volg de veiligheidsrichtlijnen van de fabrikant wanneer u het reinigingsmiddel of het desinfecterende middel gebruikt.

## Hoofdstuk 8 CONTACTGEGEVENS

### Adres fabrikant

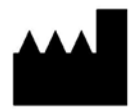

**Carestream Dental LLC** 3625 Cumberland Boulevard, Suite 700, Atlanta, GA USA 30339

## Erkend vertegenwoordiger

### Europese erkende vertegenwoordiger

EC REP

### TROPHY

4, Rue F. Pelloutier, Croissy-Beaubourg 77435 Marne La Vallée Cedex 2, Frankrijk

### Erkende vertegenwoordiger in Brazilië

CARESTREAM DENTAL BRASIL EIRELI Rua Romualdo Davoli, 65 1º Andar, Sala 01 - São José dos Campos São Paulo - Brazil Cep (Zip Code): 12238-577 Erkend vertegenwoordiger